## How to Print with PaperCut – On Campus Computers with 3 Easy Steps

1. Make sure you have the correct printer selected: "LibraryXerox on papercut". Click Print to print your job

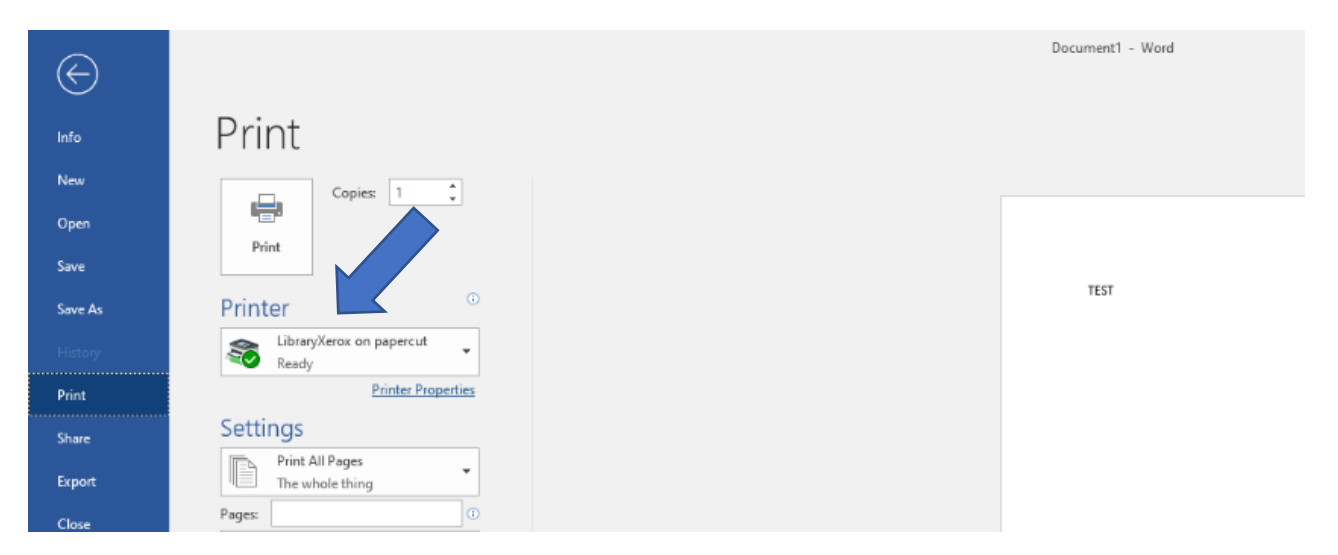

## 2. Go to <u>https://papercut.fletcher.edu/user</u> or use the FalconNet Quick Link on the Fletcher website.

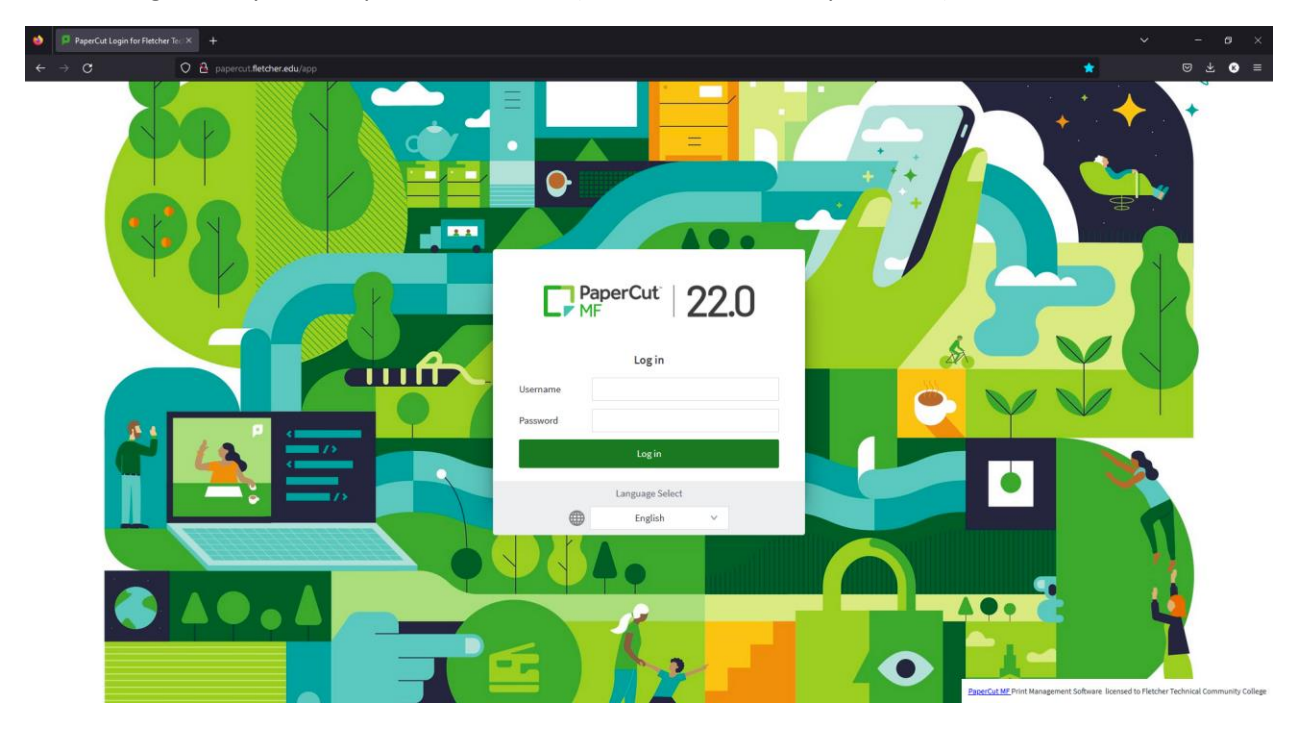

Login with your computer credentials (LOLA username and password)

3. Under the Job Pending Release tab/page find your job and click **print** to release your job.

Here you can also see the cost of the print job and your current balance.

| PaperCut MF: Jobs Pending Rel × +       |                                        |                       |                            |            |       |        |                                     |  |
|-----------------------------------------|----------------------------------------|-----------------------|----------------------------|------------|-------|--------|-------------------------------------|--|
| $\leftarrow \ \rightarrow \ \mathbf{G}$ | ○ A papercut.fletcher.edu/app          |                       |                            |            |       |        |                                     |  |
| PaperCut <sup>®</sup><br>MF             |                                        |                       |                            |            |       |        |                                     |  |
| 🗠 Summary                               | Jobs Pending Release                   |                       |                            |            |       |        |                                     |  |
| (s) Rates                               | 1 job pending release with cost \$0.10 |                       |                            |            |       | 🗸 Ai   | ito refresh (56) <b>Refresh Now</b> |  |
| S Transaction History                   | Your balance:\$299.80                  |                       |                            |            |       | _      |                                     |  |
| Recent Print Jobs                       | Release All Cancel All                 |                       |                            |            |       |        |                                     |  |
| Jobs Pending Release                    |                                        | PRINTER               | DOCUMENT                   | CLIENT     | PAGES | COST   | ACTION                              |  |
| (D) Change Details                      | Jan 19, 2023 8:02:43 AM                | papercut\LibraryXerox | Microsoft Word - Document1 | SR-128D-10 | 1     | \$0.10 | [print] [cancel]                    |  |
| P Add Funds                             |                                        |                       |                            |            |       |        |                                     |  |
|                                         |                                        |                       |                            |            |       |        |                                     |  |